# Navigation Data Card Package Installation

## Installation Instructions Part Number

### 84478258

| Kit Contents |                           |
|--------------|---------------------------|
| Qty          | Description               |
| 1            | SD Card Reader Hub        |
| 1            | Navigation SD Card        |
| 1            | Installation Instructions |
|              |                           |

Procedure

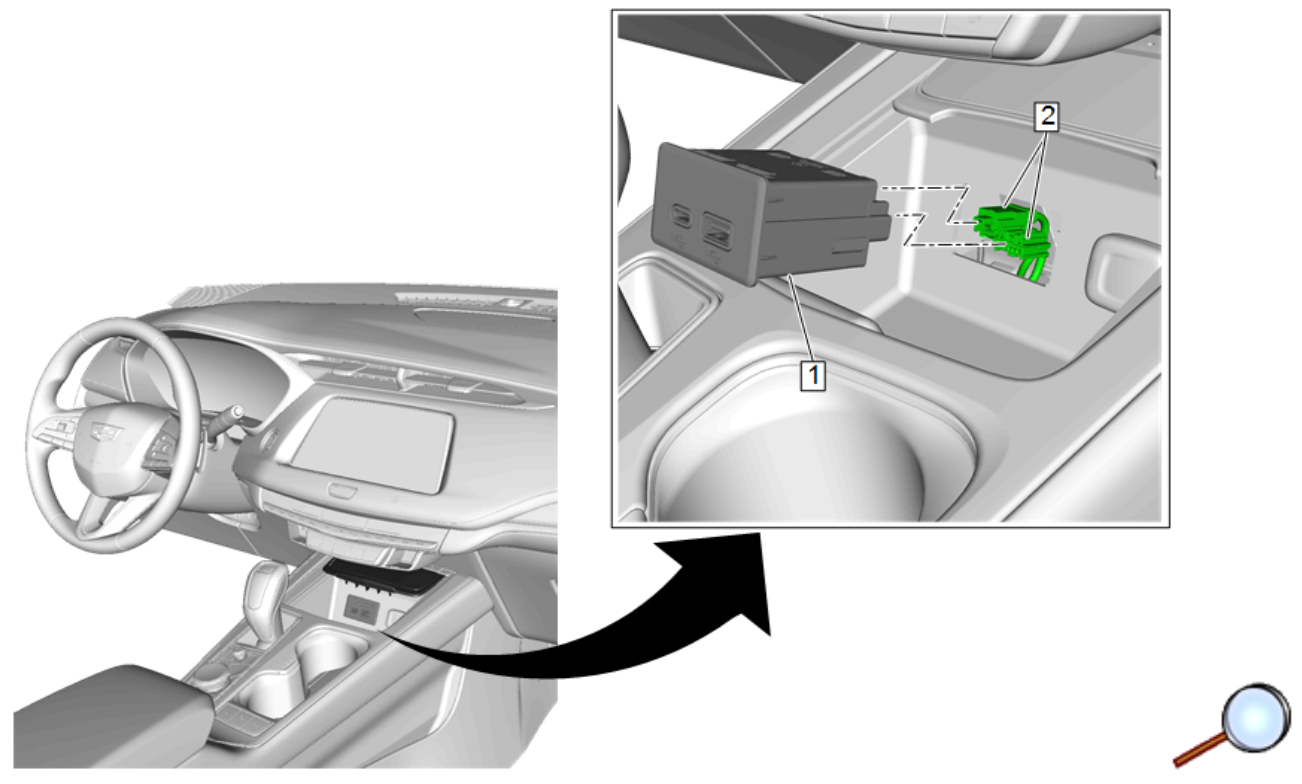

### Note: The USB hub is located in the forward bin of console under door.

1. Using a suitable plastic flat-bladed tool starting at the top side of USB hub, pry USB hub (1) away from console bin and disconnect electrical connectors (2).

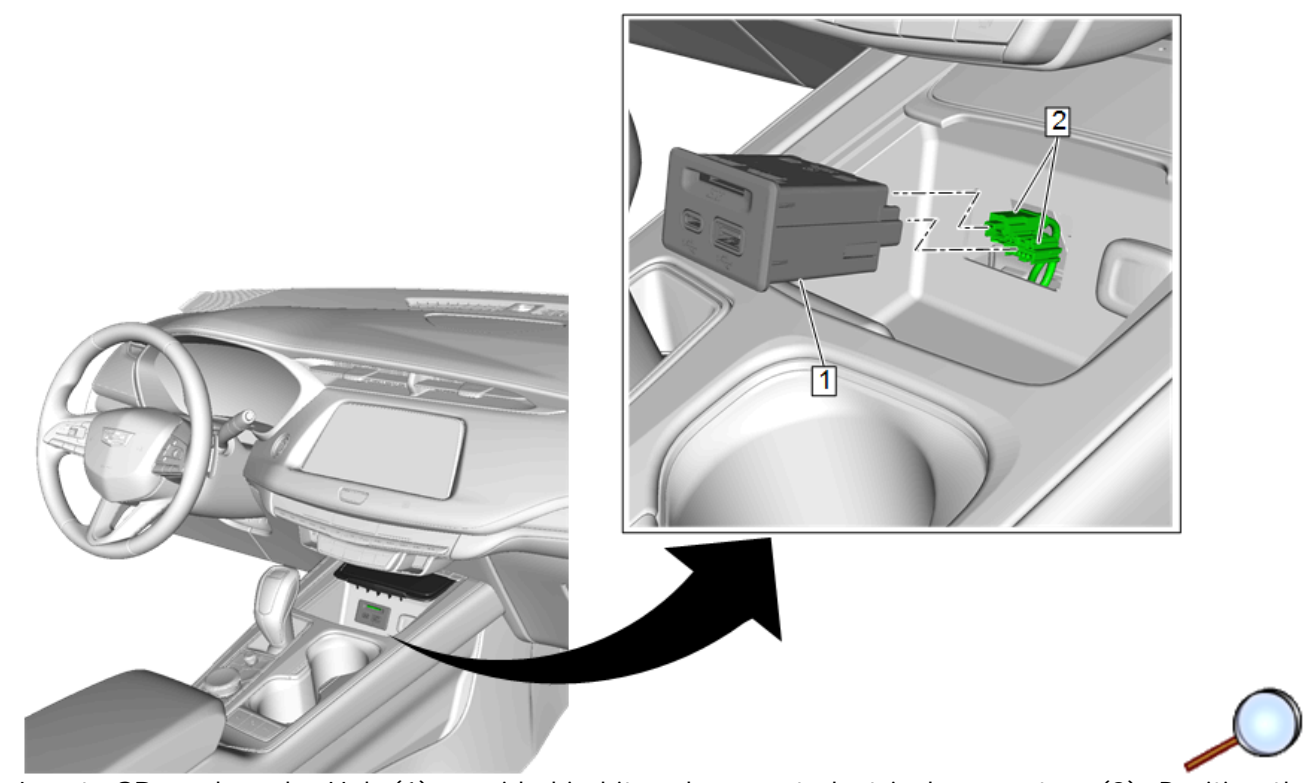

2. Locate SD card reader Hub (1) provided in kit and connect electrical connectors (2). Position the SD card reader Hub (1) to the opening in forward bin of console until it snaps into place.

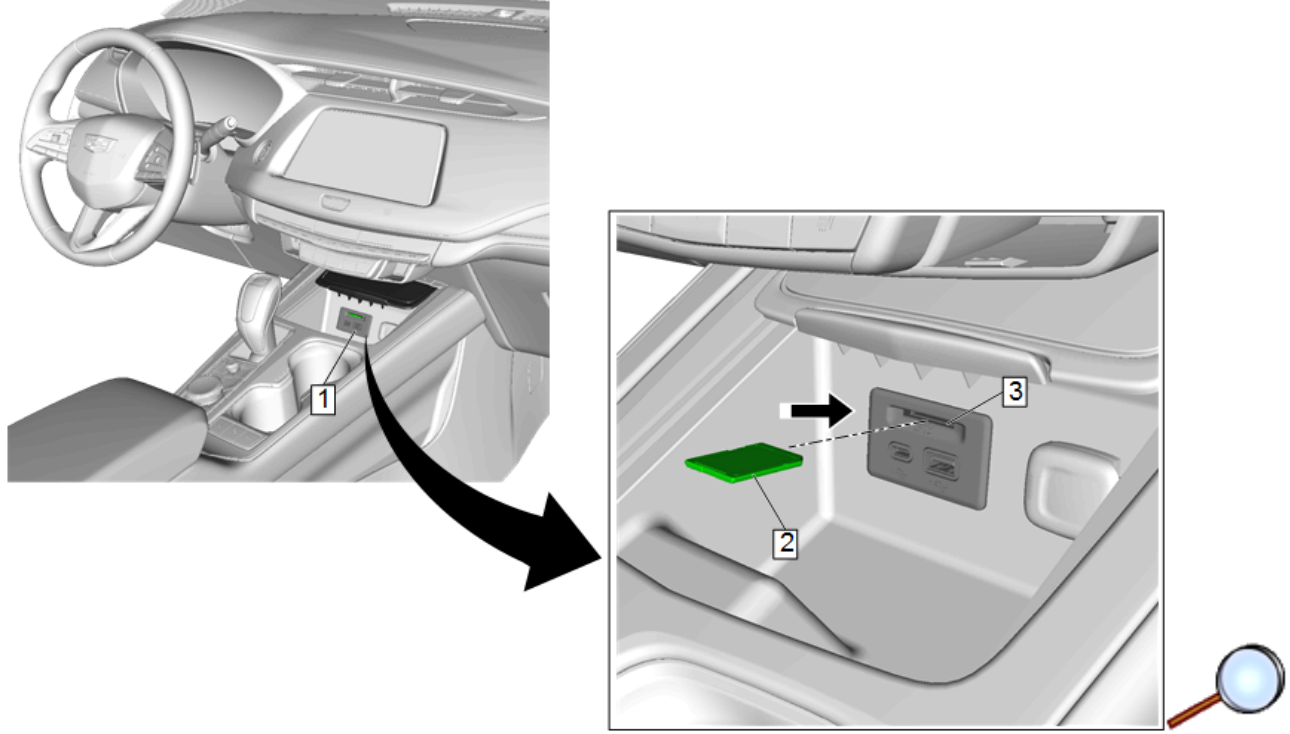

3. Insert SD card (2) into slot (3) of USB/SD Card interface (1).

### Calibrations and Final Steps

- With the support of the Tech Line, download the new NAV calibration to support the new NAV feature.
  - Note: The installation of this accessory NAV update kit requires programming and configuring of the vehicle. This is done with a Service Programming System (SPS-TIS2WEB). Call TCSC to obtain a VCI number. United States 1-888-337-1010 Canada (English) 1-800-828-6860 © 2018 General Motors. All rights reserved.

https://gsi.ext.gm.com/gsi/showDoc.do?docSyskey=4858828&cellId=299058&from=ns&delivery... 3/13/2018

Canada (French) 1-800-503-3222. The Techline Customer Support Center will provide programming instructions and changes to the vehicles calibration settings. You must provide the vehicle identification number (VIN) of the vehicle to be programmed and the authorization code when calling TCSC.

- Using the Scan Tool with a MDI, and (SPS-TIS2WEB), update the CSM calibration to activate the NAV feature.
- Test the function of the NAV to determine if it is functioning.
- Note that the NAV SD card must remain in place at all times to allow the access to the maps.